Drivers & Tools CD/USB-Stick

Installationshinweise zu den LabView VIs

Achtung! Unbedingt lesen vor der Installation!

Eingänge von VIs könnten verändert worden sein. Falls Sie bereits eine ältere Version des LabView-VI-Pakets installiert haben, so installieren Sie die neuen nicht einfach über die alten, sondern verschieben Sie die alten zunächst an einen anderen Speicherort.

Um die mitgelieferten Labview VIs in Ihren eigenen Anwendungen benutzen zu können, führen Sie folgende Schritte aus:

- a) Beenden Sie LabView, falls es gestartet ist.
- b) Gehen Sie zum Ordner

c:\programme\national instruments\<labview versions-ordner>\instr.lib\ (dies ist der Ordner, in dem normalerweise Benutzer-VIs gespeichert werden, die man dann aus dem Kontextmenu aufrufen kann).

c) Entpacken Sie die ZIP-Datei von der CD bzw. vom USB-Stick im Pfad \Software\ Labview in den Ordner aus Schritt b. <u>Erstellen Sie keinen neuen Ordner!</u> Danach sollten Sie diesen Unterpfad mit den VIs haben:

c:\programme\national instruments\<labview versions-ordner>\instr.lib\IF-XX

d) Starten Sie LabView.

Jetzt sollten die VIs im Kontextmenü von LabView z. B. in Instrumenten-I/O -> Instrumententreiber -> IF-XX zu finden sein.

Bei Fragen oder Problemen kontaktieren Sie uns per Mail unter support@elektroautomatik. de oder Telefon 02162 / 378566.

Elektro-Automatik, 2016 All rights reserved DF